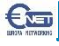

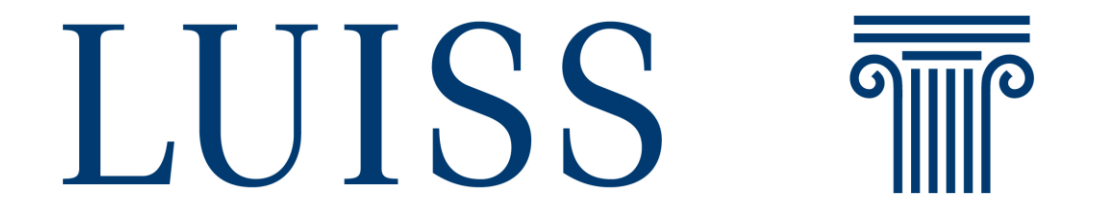

Summer Session 2019/2020 Guide for students

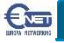

## Introduction

Exams will be delivered on the Webex Meetings and Webex Teams platforms. Next pages describe which are the main steps to follow

- Written exams
  - Access to exams
  - Use of the platform to perform written exams
  - Labs
  - Access to exams
  - Use of the platform to log into PC Labs

### Oral exams

- Access/Download the application
- Receiving the teacher's call

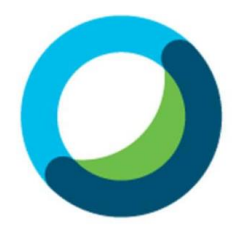

Webex Meetings

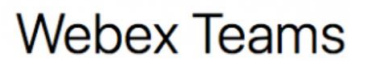

### Written Exam and Laboratory Exam

#### Invitation to training session: EXAM TLC

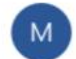

messenger@webex.com <messenger@webex.com> 16:39

A: bello@europanetworking.net

Hello gjergji bello,

Bledar Berisha invites you to participate as an attendee in the following online training session:

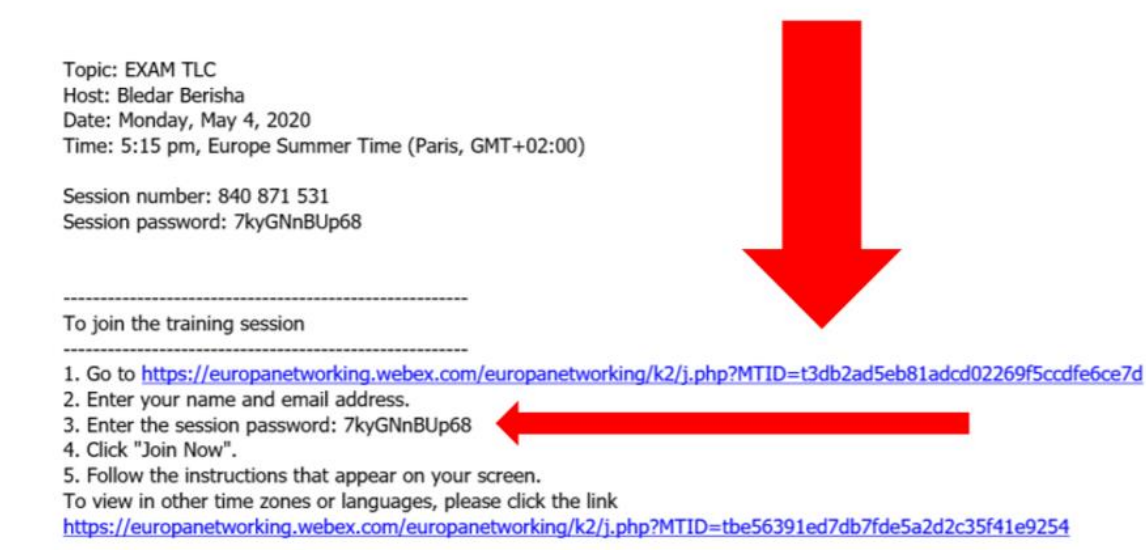

# The candidate will receive an email with a link and the instructions to reach the exam session

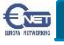

#### Session Information: EXAM TLC

(none)

Course material:

| Session status:   | Started                                              | Join S  |
|-------------------|------------------------------------------------------|---------|
| Session date:     | Monday, May 4, 2020                                  | To join |
| Starting time:    | 5:15 pm, Europe Summer Time (Paris, GMT+02:00)       | informa |
| Duration:         | 1 hour                                               |         |
| Presenters:       | Bledar Berisha                                       | Your r  |
| Description:      | RETI E NETWORK                                       | Email   |
| Agenda:           | EXAM TLC PRIMO ANNO                                  | Sessi   |
| Session number:   | 840 871 531                                          | 00331   |
| Password:         | Please obtain your session password from your host.  |         |
| Audio conference: |                                                      |         |
|                   | United Kingdom Toll:+44-20-3478-5289                 |         |
|                   | Having trouble dialing in? Try these backup numbers: | If you  |
|                   | Show all global call in numbers                      | ii you  |
|                   | Access code: 840 871 531                             |         |
| Host's name:      | Bledar Berisha                                       |         |
| Host's email:     | berisha@europanetworking.net                         |         |

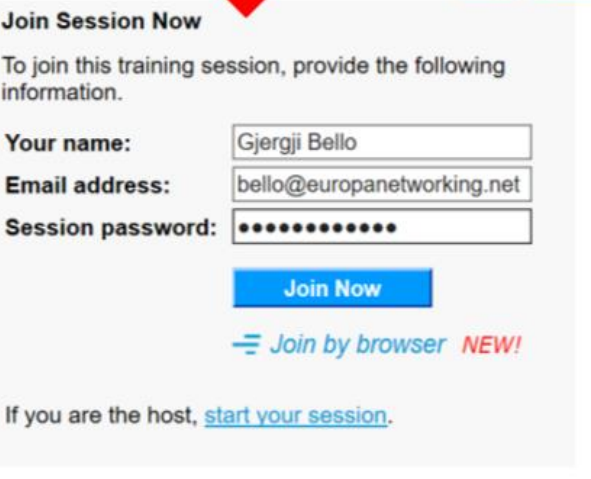

G

English : Paris Time

If a password to enter into the session has been configured by the teacher, must be enter where indicated with the other data if not jet entered by the system automatically

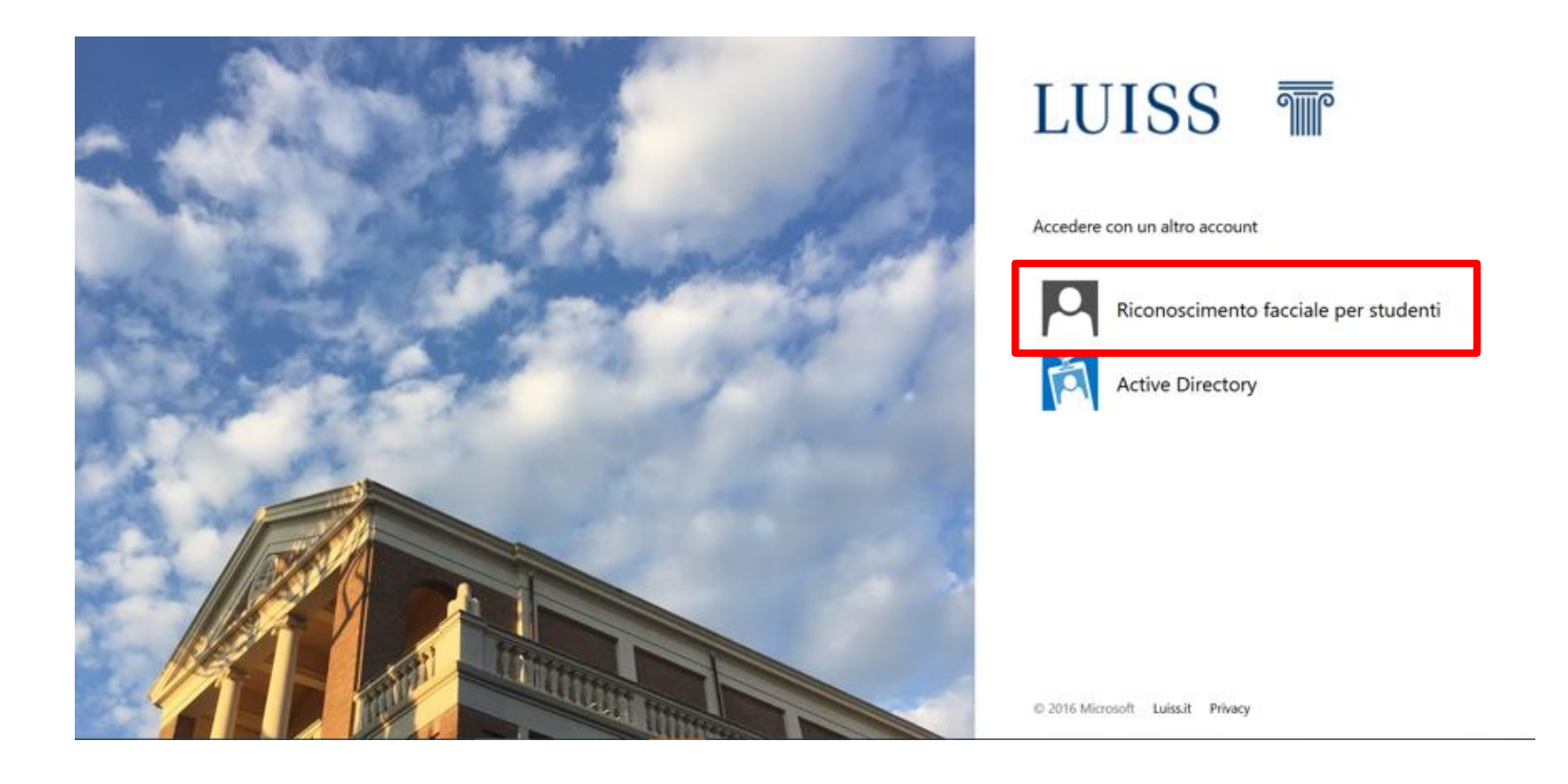

The student will be redirected to the university authentication page where have to select the option *Riconoscimento facciale per studenti*.

A push message will arrive on the student's smartphone with the invitation to perform the facial recognition with the Keyless APP.

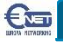

| Enrico Zampiceni's training | session          |            |                                        |               | Record |
|-----------------------------|------------------|------------|----------------------------------------|---------------|--------|
| Topic: EXAM TL              | C                |            |                                        |               |        |
|                             |                  | •          | Audio Conference                       | -             | ×      |
|                             | L                | 🕕 Use yo   | ur phone or computer to join this audi | o conference. |        |
|                             |                  | Vise Phone | a                                      |               |        |
| 5                           | Audio Conference |            |                                        |               |        |
|                             |                  | ✓ Use Comp | uter for Audio 🐨                       |               |        |
|                             |                  | Sha 🗖      | Call Using Computer                    |               |        |

When the student log into a written or laboratory exam session, the program asks to select the audio input system.

To connect audio just select the green button.

If it does not appear automatically, simply select the audio item in the gray menu.

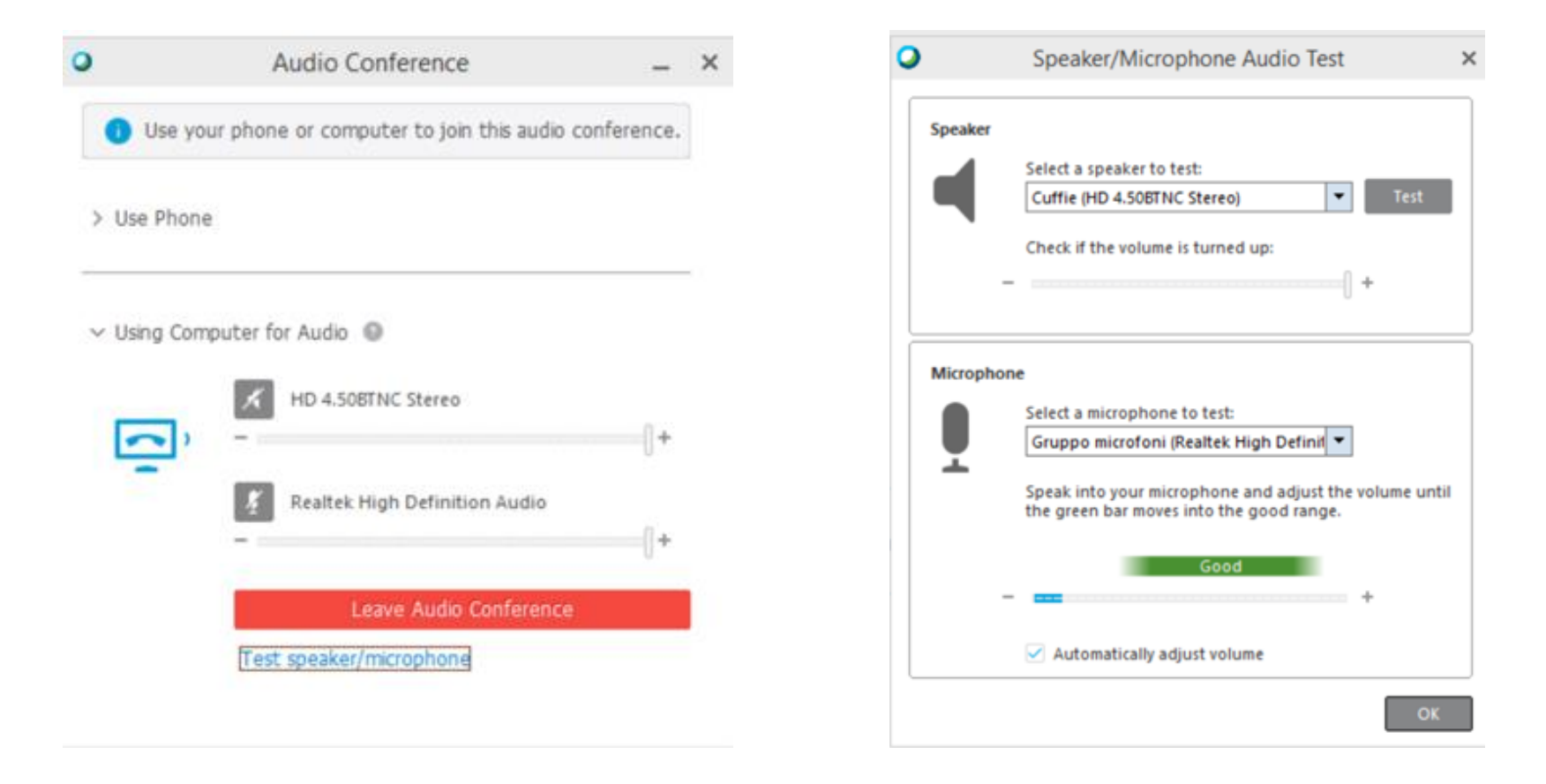

Using the **speaker** / **microphone** test button, the user can open the screen to test the audio and the microphone or select a different audio device The list of participants is displayed on the right.

€œ

In correspondence of your name, there is the symbol of the video camera to use to activate/deactivate your video.

In the same way, with the microphoneshaped button you can activate or deactivate your own audio output.

Note: Both in written tests and in laboratory tests, the video camera must remain active for the duration of the examination to allow the monitoring of activities.

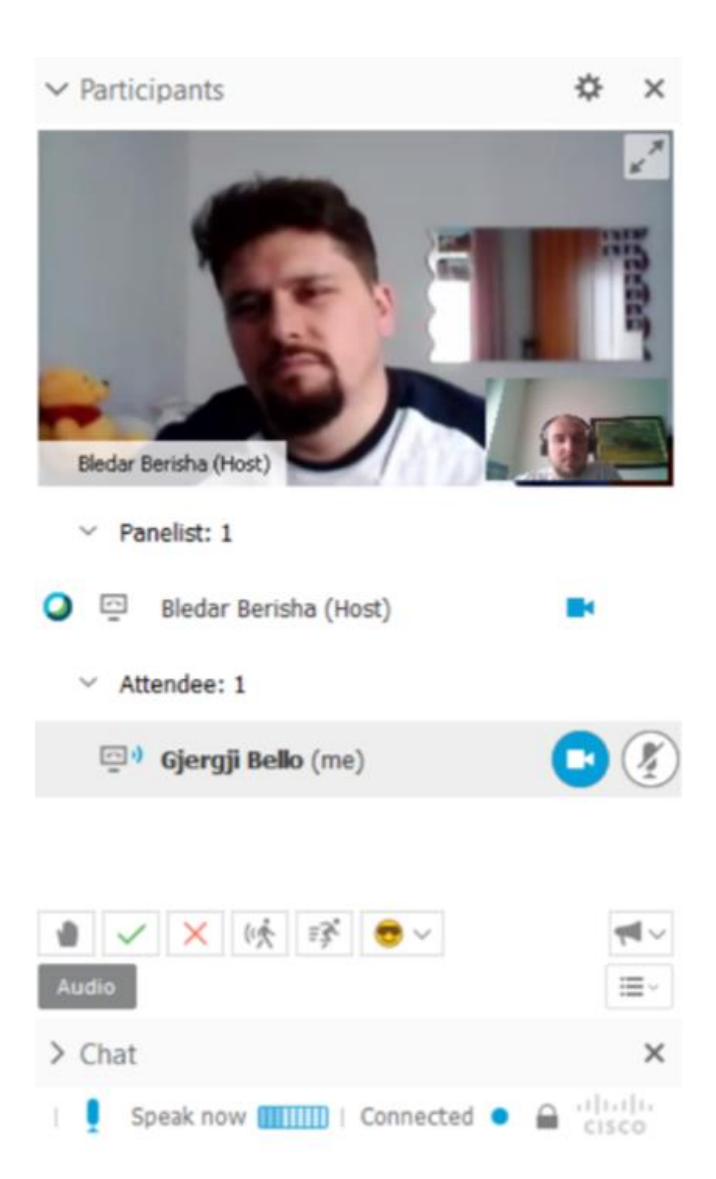

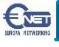

### **Exams in Lab**

| 0       | Hands-on I                                       | Lab Session                                  | ×    |
|---------|--------------------------------------------------|----------------------------------------------|------|
| You hav | ve been assigned to co<br>session. Do you want t | mputer Gjergji for the har<br>o connect now? | nds- |
|         |                                                  |                                              |      |
|         | Yes                                              | No                                           |      |

| > Participants    | ☆        | × |
|-------------------|----------|---|
| > Chat            |          | × |
| ✓ Hands-on Lab    |          | × |
| V 🛄 Gjergji: 1    | Assigned |   |
| 🕽 🤱 Gjergji Bello |          |   |

When a teacher assigns a PC to a student, a window will appear to be able to connect to the machine. After receiving the authorization from the teacher, pressing **Yes** will allow access to the machine.

Disconnect

onnect

€œ

### Exams in Lab

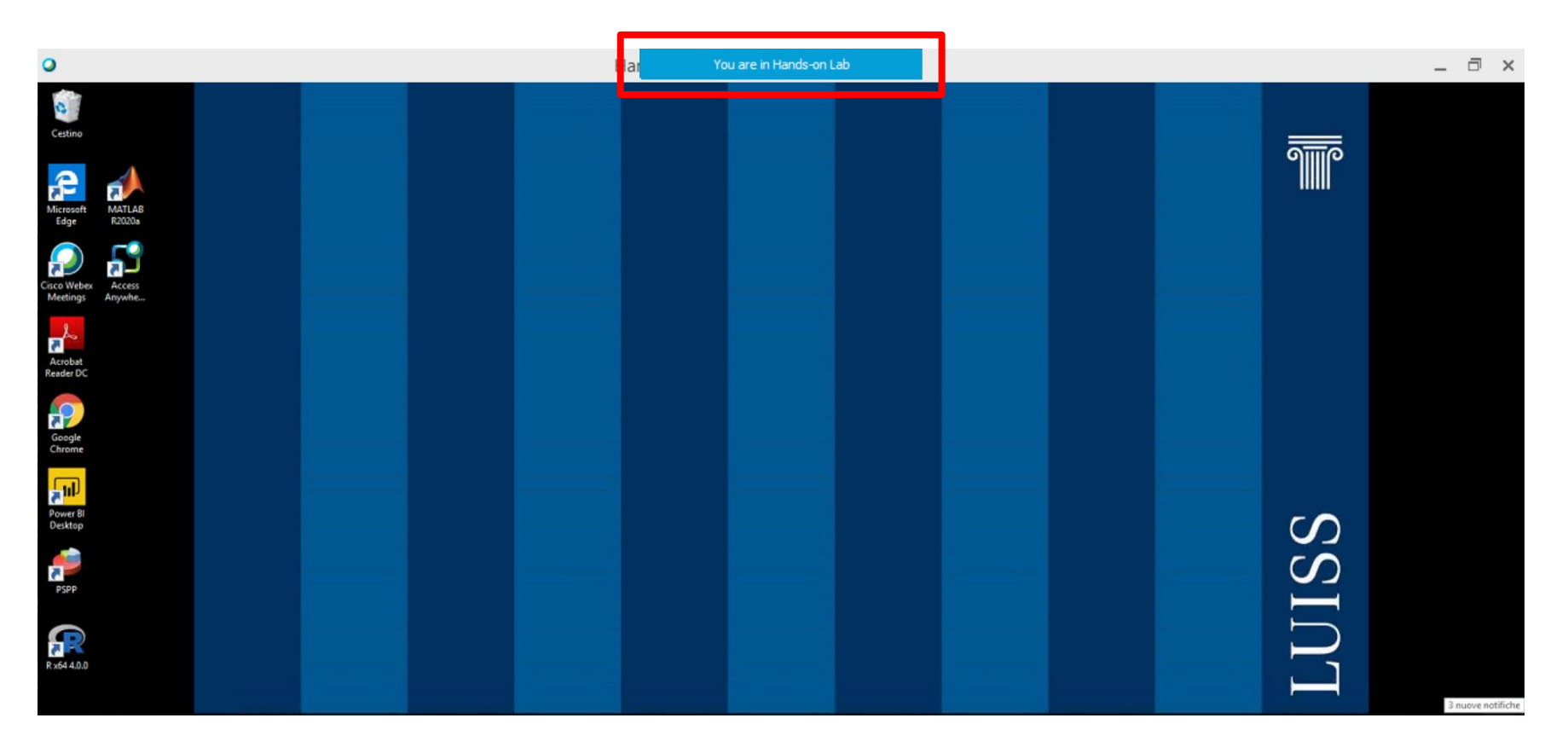

Once connected, a PC of the University will be available with the programs needed for the examination.

To exit Just move the pointer on the blue box at the top of the screen and press the Return button.

Note: All operations executed within the PC will be monitored and recorded.

### Written Exams

| Student name:               | Enrico Zampiceni               |  |
|-----------------------------|--------------------------------|--|
| Student email address:      | zampiceni@europanetworking.net |  |
| Test title:                 | TEST-TEMP2(16)                 |  |
| Test Description:           | Descrizione base               |  |
| Author                      | Gjergji Bello                  |  |
| Time limit:                 | 30 minutes                     |  |
| Number of allowed attempts: | 1                              |  |
| Number of questions:        | 5                              |  |
| Maximum score:              | 100                            |  |

When the teacher starts the exam, a window opens automatically with the summary of the written exam, pending further confirmation by the teacher.

After activation confirm of the teacher, the page will redirect to the start exam screen.

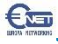

### Written Exams

| Question 1 |                                                                                                    |                           |     |
|------------|----------------------------------------------------------------------------------------------------|---------------------------|-----|
|            | Un anno bisestile è un anno di 366 giorni.                                                                                              |                           |     |
|            | Answer Saved                                                                                                    | Time remaining: 29:16     |     |
| Question 5 |                                                                                                    |                           |     |
|            | Descrivere la differenza tra Sistema Operativo, Sistema Solare e Sistema Stellare.<br>(Maximum 9999 characters)<br>Il sistema operativo |                           |     |
|            |                                                                                                    | You can expand the text l | box |
|            | Answer Saved                                                                                                    | Time remaining: 28:30     |     |
|            |                                                                                                    | Submit Test               |     |

Responses are saved each time a box is checked.

In the case of free text the responses are saved clicking with the mouse outside the answer space.

After the examination with the **Submit Test** button, the responses are sent to the system.

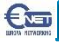

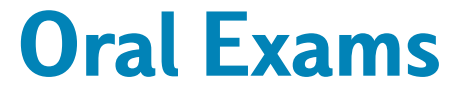

Webex Teams must be used for the Oral Exams

The application can be downloaded from <a href="https://www.webex.com/downloads.html">https://www.webex.com/downloads.html</a>

Similarly, Webex Teams can be used directly on the web browser.

# **Oral Exams – Download App**

Download The APP from <u>www.webex.com/downloads</u>

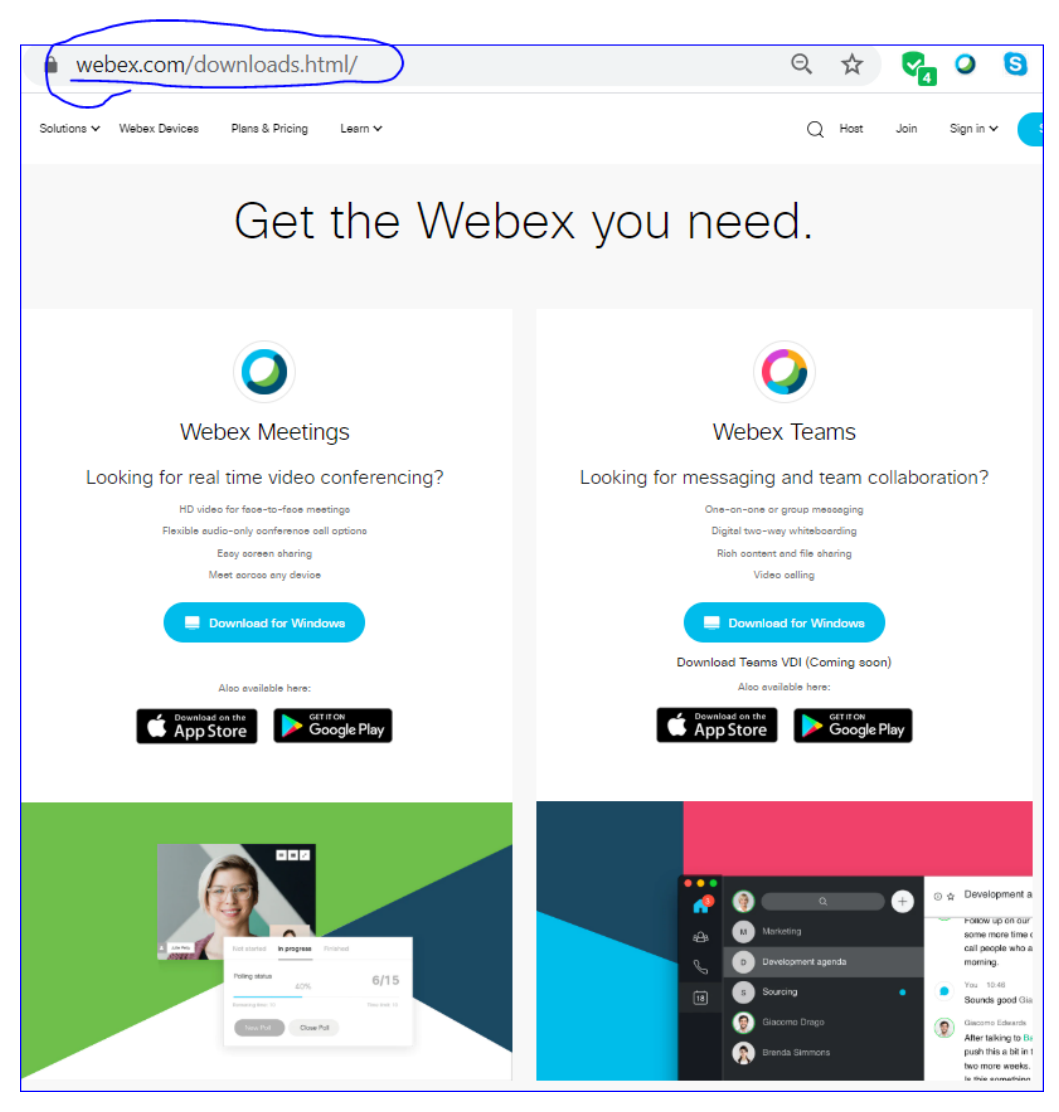

### **Oral Exams - Teams login**

| All App      | s Documents     | Web | More 🔻 |                        | ନ୍ଦି |  |
|--------------|-----------------|-----|--------|------------------------|------|--|
| Best match   |                 |     |        |                        |      |  |
| O Web<br>App | ex Teams        |     |        |                        |      |  |
| Search the w | eb              |     |        | Webex Teams            |      |  |
| , ∕⊂ teams - | See web results |     | >      | Арр                    |      |  |
| Documents (  | 2+)             |     |        |                        |      |  |
| Videos (1+)  |                 |     |        | 🖵 Open                 |      |  |
| Folders (1+) |                 |     |        | C Run as administrator |      |  |
|              |                 |     |        | Den file location      |      |  |
|              |                 |     |        | 🔏 Unpin from taskbar   |      |  |
|              |                 |     |        | Pin to Start           |      |  |
|              |                 |     |        | 🔟 Uninstall            |      |  |

Once installed, Webex Teams will appear in the system tray.

### **Oral Exams - Teams login**

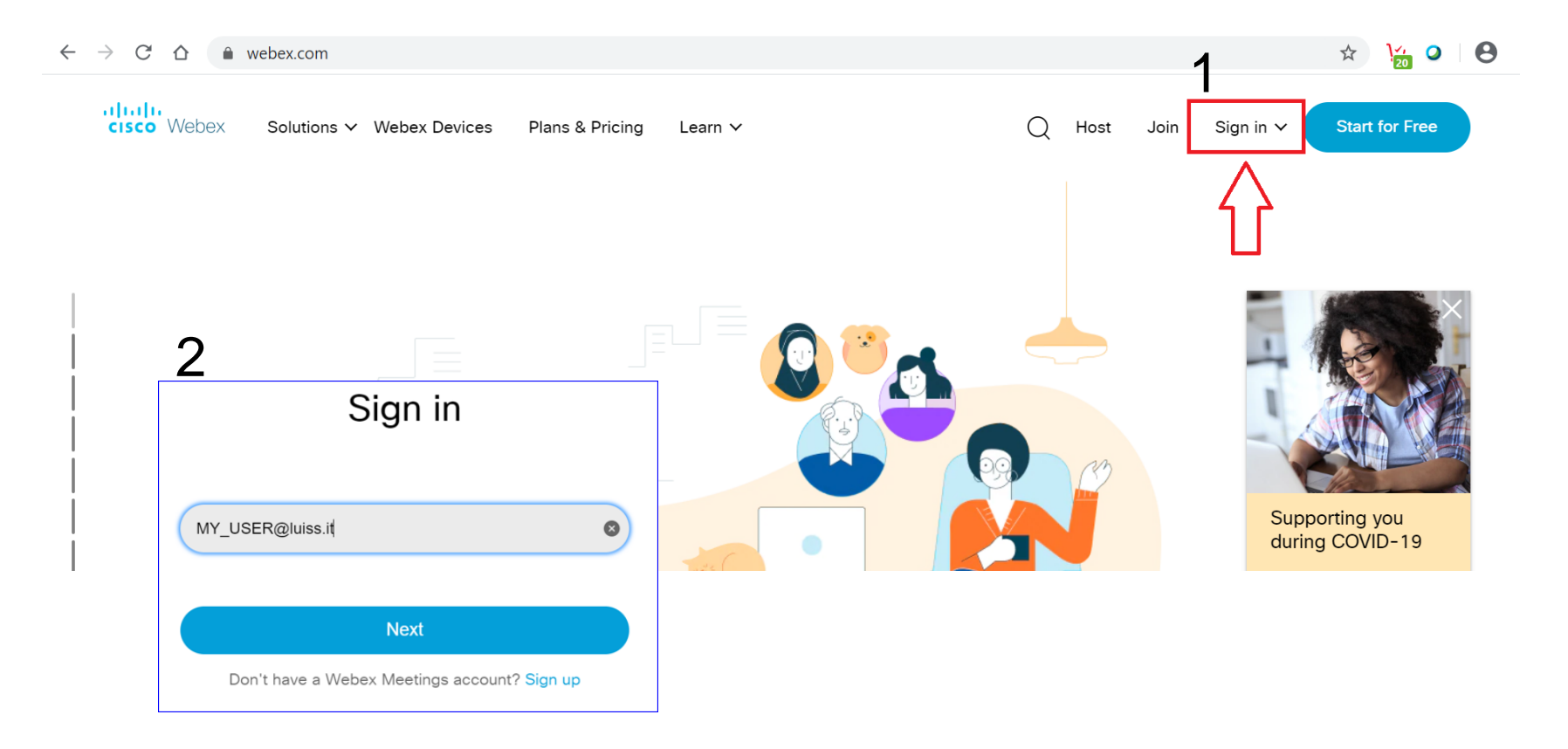

To log into the web application, the student must enter the account credentials

### **Oral Exams - Teams login**

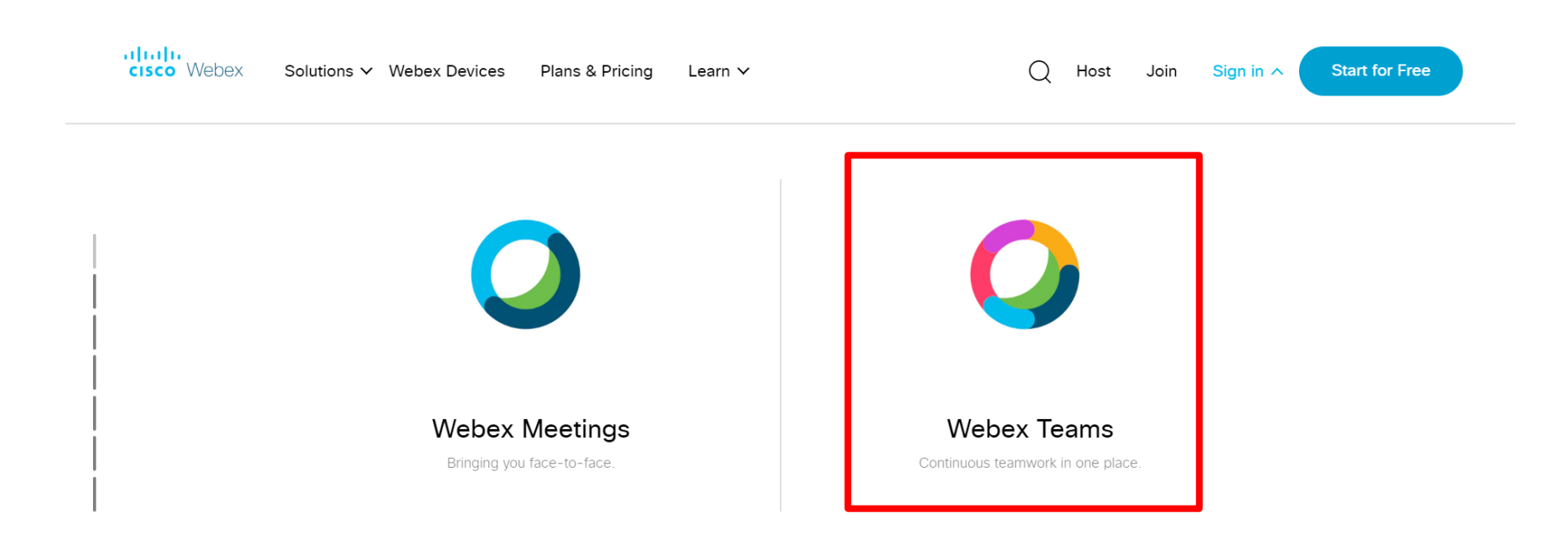

### Select Webex Teams

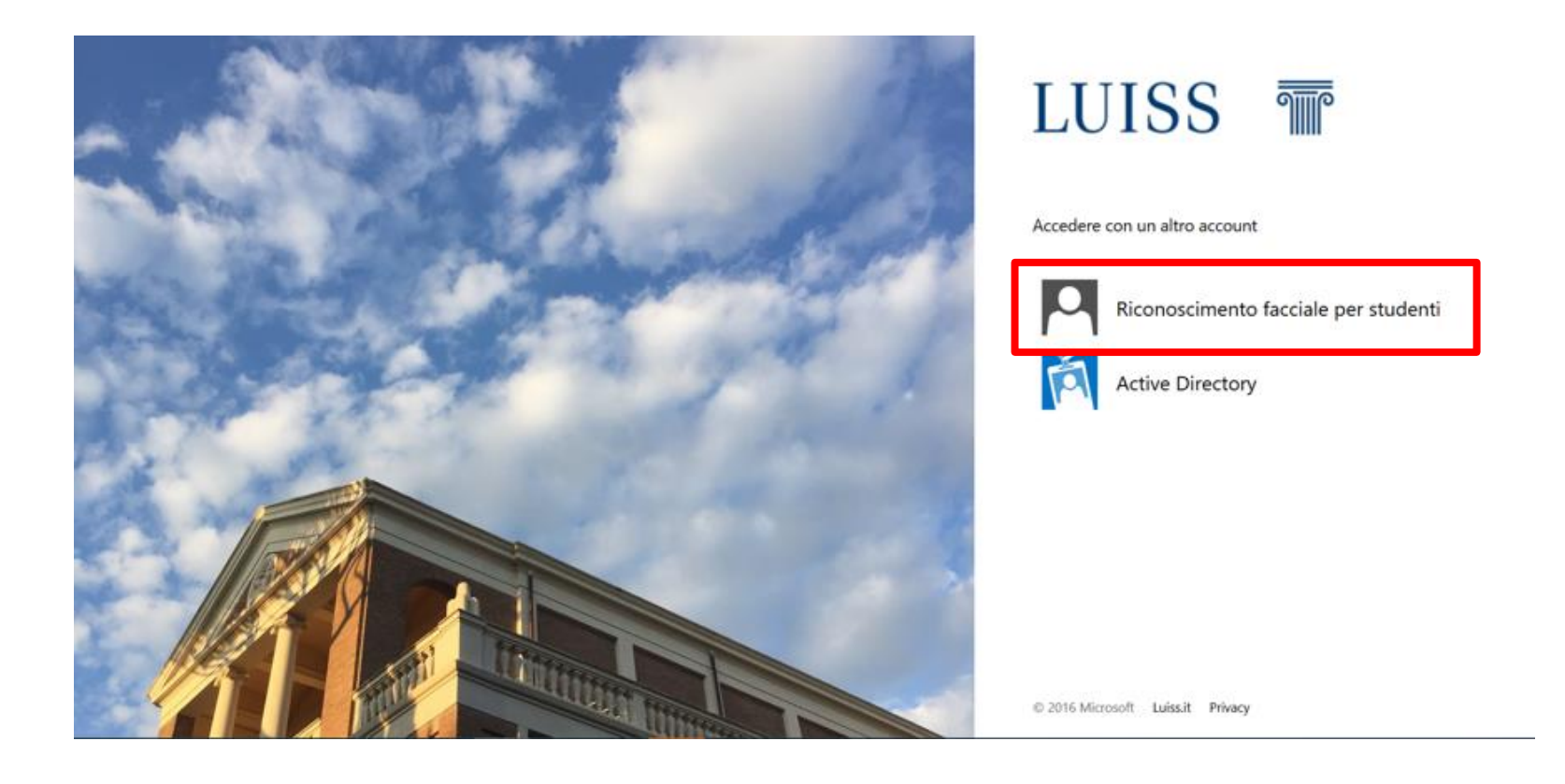

After entering the data to access Webex, the student will be redirected to the university authentication page where must select the *Riconoscimento facciale per studenti* option and follow the subsequent instructions.

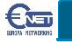

| Oggi                                                              |          |
|-------------------------------------------------------------------|----------|
| Hai tenuto una riunione (alcuni secondi) 10:25                    |          |
| Stefano Consensi ti ha rimosso da questo spazio. 10.25            |          |
| Stefano Consensi ti ha aggiunto a questo spazio. Benvenuto. 12.34 |          |
|                                                                   |          |
|                                                                   |          |
|                                                                   | Gruppo 2 |
|                                                                   |          |
|                                                                   | G Ora X  |
|                                                                   | Ora X    |

Either by using the application or by accessing the web, when the teacher starts the call for interrogation, a call message appears on the bottom right accompanied by an audio signal.

To answer the call just click twice with the mouse on the highlighted box.

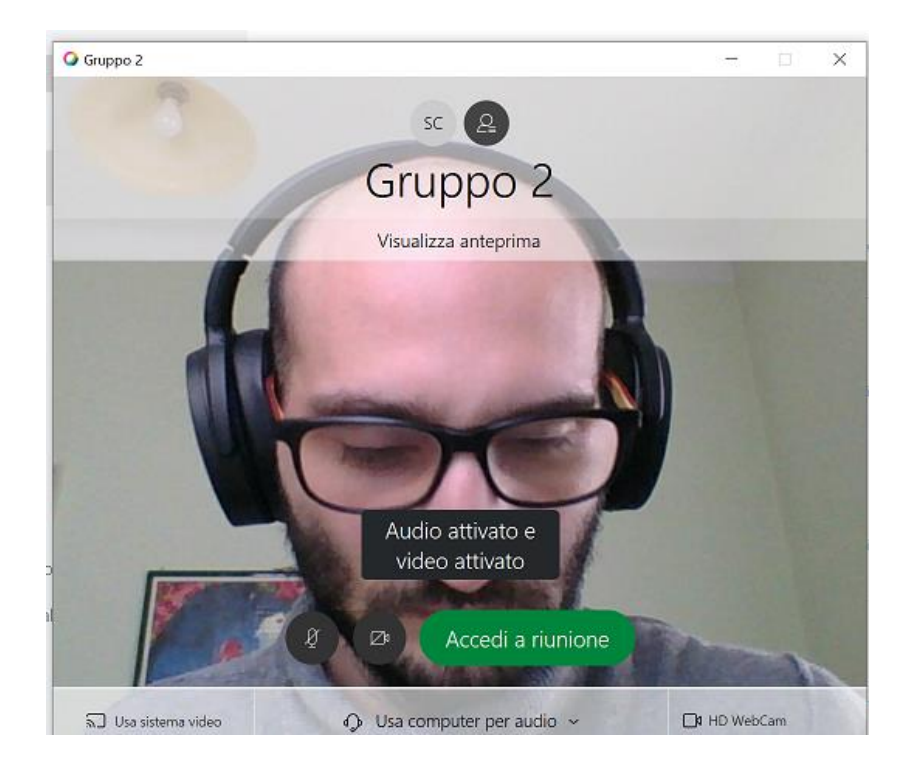

Before actually joining the video call, a video preview will be open with your camera, the options to turn the microphone or video camera on and off, and the button to actually access the video call.

Note. It is recommended to visualize the face correctly, the video will be used to monitor the student's attention

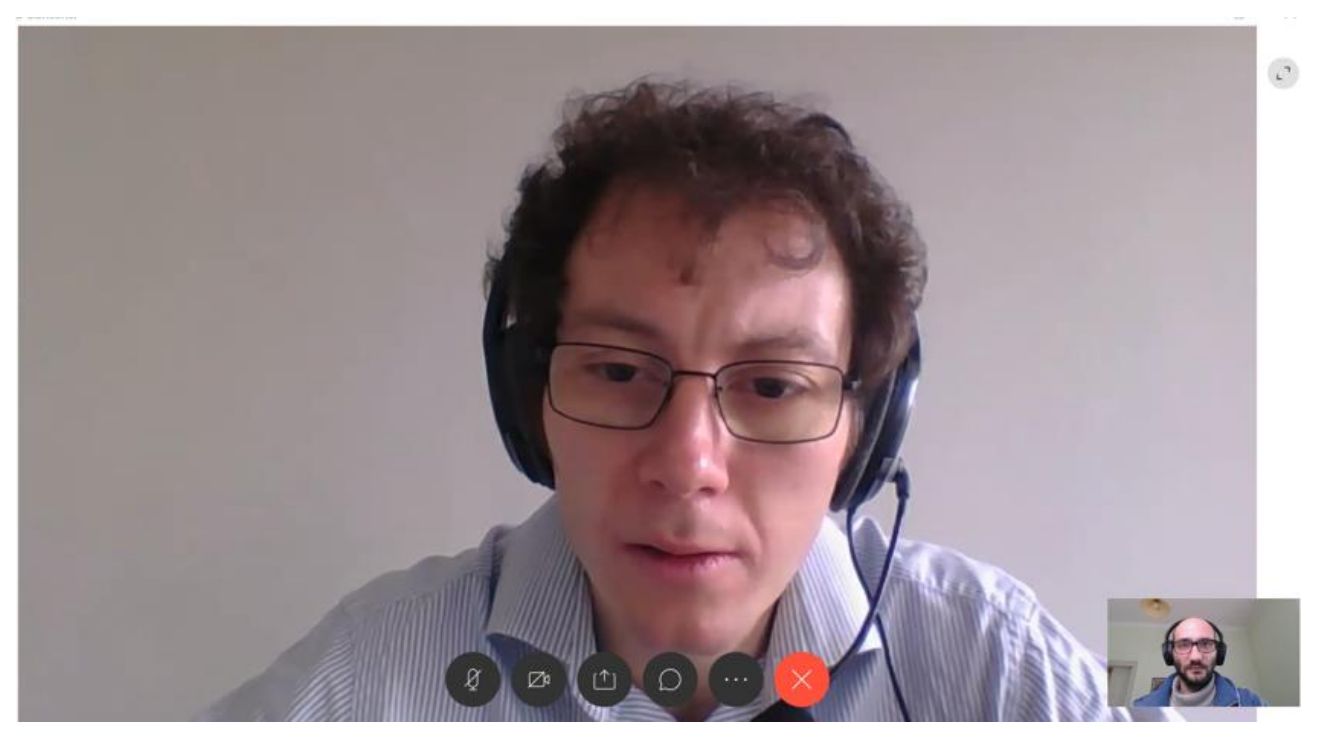

Within the video call, the image of the interlocutor is displayed in large size and your video camera small at the bottom.

Once the interrogation is over and after being dismissed by the teacher, you can exit using the red button with the **X** in the center.

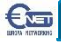

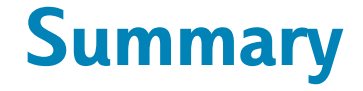

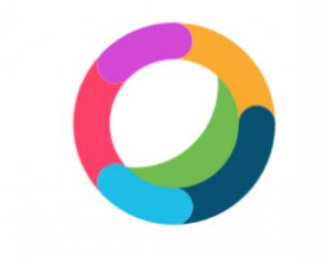

### Webex Teams

- Written Exams
- Exams in Labs

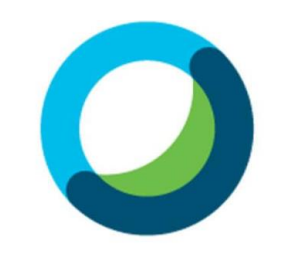

Webex Meetings